# Firm Order Cancellations (LTS Procedure #66) - FOLIO

Scope: This document outlines the procedure that LTS Acquisitions staff follow when processing a cancellation for materials that were not supplied by the vendor or that the subject specialist requested we cancel

Contact: Masayo Uchiyama

Unit: Acquisitions, Ordering

Date last reviewed: 05/03/24

Date of next review: May 2025

#### A. Cancelling the Order for single line item orders:

- Search for your purchase order in the Orders app
- Click Actions Close order
- Select "Reason" by clicking on the down arrow
- Add note for why it is being cancelled and click submit
  If you now click on the POL you will see:

| ← | PO Line details - 16042-1<br>Anglo-romanische Kulturkontakte von Humanismus bis Postkolonia | Acti | ons 🔻  | 0      |
|---|---------------------------------------------------------------------------------------------|------|--------|--------|
|   | Purchase order is closed - Cancelled                                                        |      | Collap | se all |

Move on to step "C"

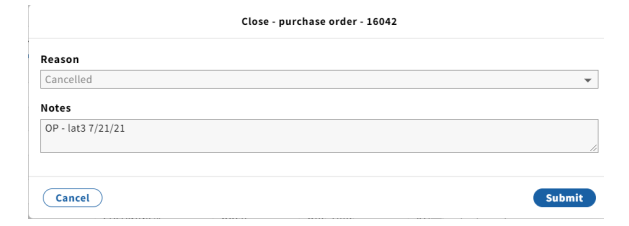

#### B. Cancelling the Order when there are multiple line items:

In the FOLIO POL (purchase order line), make a notation in the line item Receiving note and Cancellation description by clicking Actions-Edit with the following information:

- The reason the title was cancelled: Example: Out-of-Print (or "OP") Out-Of-Stock Indefinitely (or "OSI") Publication Abandoned (or "PA")
- The phrase, "Order Cancelled" (or "OC") or just "CANCELLED" · Your netID and Today's date Example: OP - CANCELLED lat3 7/21/21

Scroll down to PO line details, and from the drop-down menus, change status to Cancelled for both Receipt status and Payment status.

#### C. Adjusting the Inventory Records

- · Click on the hyperlink in your POL to take you to the Inventory app
- When the cancelled title is associated with a title that has only one location, suppress the Instance, holding and item for the FOLIO record associated with the order.
- Add appropriate note in the holdings call number prefix "CANCELLED" by clicking Actions-Edit and add the same note in the Holding note field as you did on your POL.
- When the cancelled title is associated with a bibliographic record that has multiple locations, suppress ONLY the holding and item associated with the order.

### **Receiving note**

OP - CANCELLED - lat3 7/21/21

## Cancellation description

OP - CANCELLED - lat3 7/21/21

| PDL number     Acquisition method     Order format     Created on       12886-1     Purchase     Physical resource     6/21/201, 2:58 PM       Receipt date     Receipt status     Payment status     Source       MM/DD/YYYY     Cancelled     Cancelled     User       obdings call number     Call number type     Call number prefix       Other scheme     CANCELLED       Holdings notes     Note     Status       et     Other concelled     Status                                                                                                    | ∧ PO line details   |                    |                         |                                                                                                    |                    |  |
|----------------------------------------------------------------------------------------------------|---------------------|--------------------|-------------------------|----------------------------------------------------------------------------------------------------|--------------------|--|
| 12886-1 Purchase Physical resource 6(21/2021, 2:58 PM<br>Receipt date Receipt status Source<br>MM/DD/YYYY C Calcolid V User<br>User<br>User<br>Call number<br>py number Call number type Call number prefix<br>Other scheme CANCELLED<br>toldings notes<br>etype Note Status<br>etype V OP-CANCELLED-Into 7/2/21                                                                                                    | POL number          | Acquisition method | Order format            |                                                                                                    | Created on         |  |
| Receipt date     Receipt status     Payment status     Source       IMM/DD/YYYY     Creceipt     User       oldings call number     Creceipt     User       opp number     Call number type     Call number prefix       Other scheme     CANCELLED       toldings notes     Note     State       ext     OP-CANCELLED-IND 7/2/21     D                                                                                                    | 12886-1             | Purchase           | Physical resour         | ce                                                                                                    | 6/21/2021, 2:58 PM |  |
| MM/DD/YYYY Catence User<br>User<br>User<br>User<br>User<br>User<br>User<br>User<br>User<br>User<br>Call number prefix<br>CANCELLED<br>CANCELLED<br>CANCELLED<br>State<br>type State<br>type State | Receipt date        | Receipt status     | Payment state           | as and a second second s | Source             |  |
| bldings call number ppy number Call number type Call number prefix Other scheme  CANCELLED Holdings notes etype Note Stat etype Vor-CANCELLED-Into 7/21/21                                                                                                    | MM/DD/YYYY          | Cancelled          | ✓ Cancelled             | *                                                                                                    | User               |  |
| Opp number     Call number type     Call number prefix       Other scheme     CANCELLED       Holdings notes     state       type     Note       stype     Note       state     OP-CANCELLED-Into 7/21/21                                                                                                    | oldings call number |                    |                         |                                                                                                    |                    |  |
| Other scheme     CANCELLED       Holdings notes        e type     Note       State        ie                                                                                                    | opy number          | Call number type   |                         | Call number                                                                                                    | prefix             |  |
| toldings notes<br>e type Note Sta<br>te (0P-CAMCELLED- Int3 7/21/21 0                                                                                                    |                     | Other scheme       | •                       | CANCELLED                                                                                                    |                    |  |
| e type Note Sta<br>te V P-CANCELED-Iat37/21/21                                                                                                    | Holdings notes      |                    |                         |                                                                                                    |                    |  |
| te V OP - CANCELLED - lat3 7/21/21                                                                                                    | e type              | Note               |                         |                                                                                                    | Staff on           |  |
|                                                                                                    | te                  | • OP -             | CANCELLED - lat3 7/21/2 | 1                                                                                                    |                    |  |

Add note

#### D. Notifying the Selector when cancellation is received from the vendor:

- E-mail the ordering selector to alert him/her of the cancelled title
  Include POL number, title, and Instance record number for the
- Include POL number, title, and instance record number for the publication
  Discard the cancellation notification from the vendor.
  If the cancellation was at the request of the subject specialist you will email the vendor of the cancellation and copy the subject specialist.